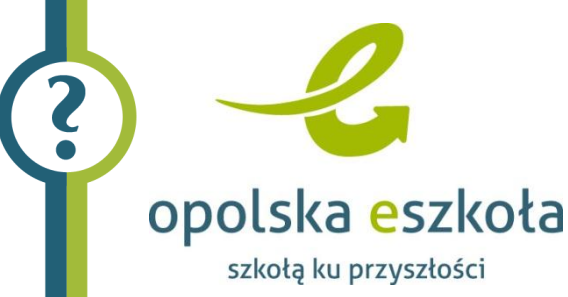

## Przeglądarka internetowa Internet Explorer-Komunikat "Working…"

Kłopoty, które objawiają się w instalacji *Opolska eSzkoła* przy próbie uruchamiania niektórych aplikacji powodowane są domyślnymi ustawieniami polityki bezpieczeństwa przeglądarki *Internet Explorer*. Po wprowadzeniu prostej, opisanej poniżej zmiany w opcjach przeglądarki *Internet Explorer*, aplikacje uruchamiają się bezproblemowo.

Dla użytkowników, którzy nie dokonają poniższych zmian w *Internet Explorer*, została wprowadzona na serwerze zmiana, dzięki której użytkownik w takiej sytuacji otrzyma możliwość uruchomienia aplikacji przy pomocy widocznego odnośnika.

## Opis zmian w opcjach przeglądarki Internet Explorer

- 1. W przeglądarce Internet Explorer wybieramy Opcje internetowe.
- 2. W oknie Opcje internetowe wybieramy zakładkę Zabezpieczenia, wskazujemy strefę do wyświetlenia Lokalny intranet, następnie klikamy przyciska Witryny.

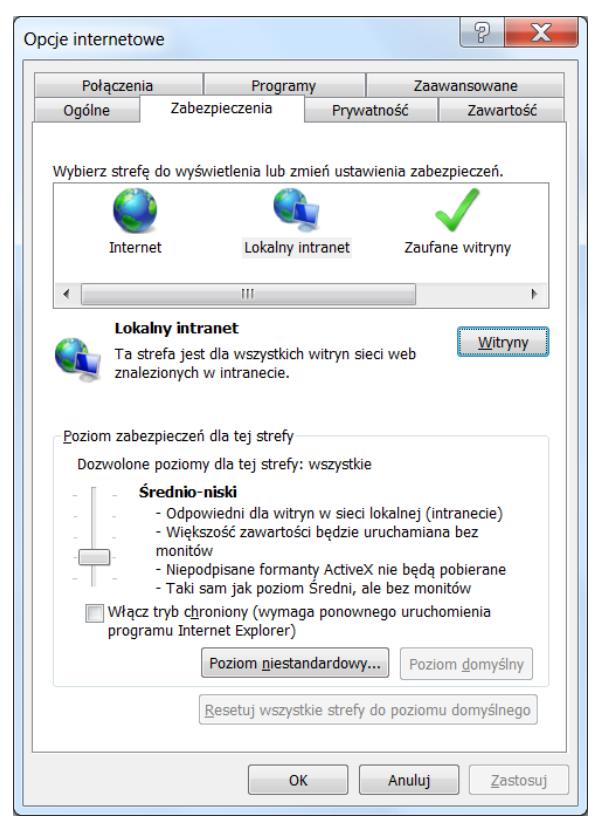

Rysunek 1. Okno Opcje internetowe

Przeglądarka internetowa Internet Explorer - Komunikat "Working..." Porada dla użytkownika systemu eSzkoła Opolska 3. W oknie Lokalny intranet wybieramy opcję zaawansowane klikając na przycisk Zaawansowane.

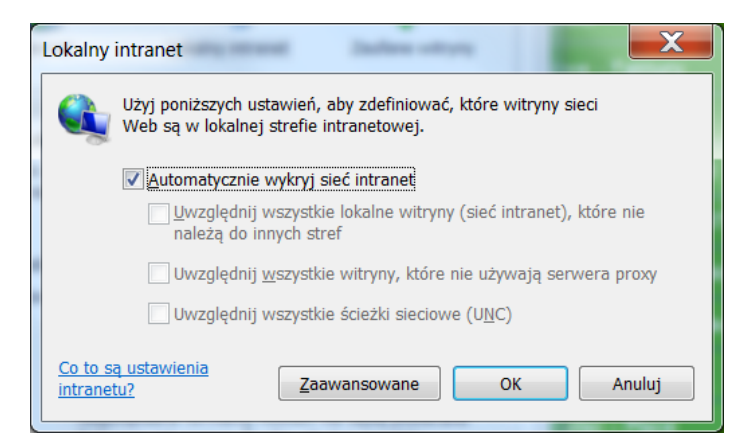

Rysunek 2. Okno Lokalny intranet

- 4. Następnie dodajemy trzy witryny sieci Web:
  - https://adfs.eszkola.opolskie.pl
  - https://sigma.eszkola.opolskie.pl
  - https://uonet.eszkola.opolskie.pl

| Lokalny intranet                                                                                                    | X             |
|----------------------------------------------------------------------------------------------------|---------------|
| Możesz dodawać i usuwać witryny sieci Web z tej strefy.<br>Wszystkie witryny sieci Web w tej strefie będą używały<br>ustawień zabezpieczeń strefy. |               |
| Dodaj tę witrynę <u>s</u> ieci Web do strefy:                                                                                                    |               |
|                                                                                                    | <u>D</u> odaj |
| <u>W</u> itryny sieci Web:<br>https://adfs.eszkola.opolskie.pl<br>https://sigma.eszkola.opolskie.pl<br>https://uonet.eszkola.opolskie.pl           | <u>U</u> suń  |
| Žądaj weryfikacji serwera ( <u>h</u> ttps:) dla każdej witryny w tej strefie<br><u>Z</u> amknij                                                    |               |

Rysunek 3. Okno dodawania witryn sieci Web

Po ponownym uruchomieniu przeglądarki Internet Explorer nie będzie blokował aplikacji na stronie *Opolska e Szkola*.

Przeglądarka internetowa Internet Explorer - Komunikat "Working..." Porada dla użytkownika systemu eSzkoła Opolska